# LoRaWAN 节点无线模块 YL-800RO 测试使用手册

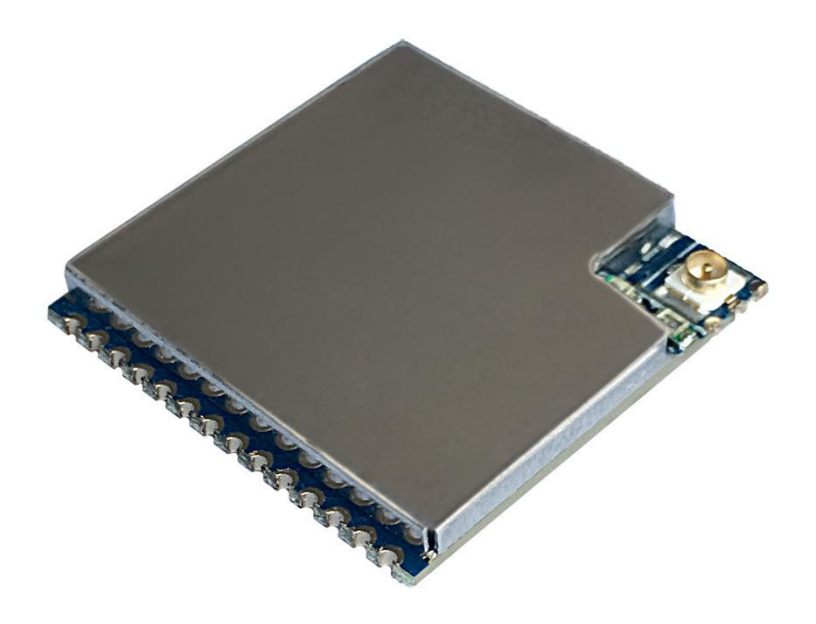

产品型号:YL-800RO

版 本: V3.9

更新日期:2020-2-28

1/17

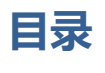

| -,                                                                                                    | 参数配置:                                                                                                    | 3                                                                   |
|----------------------------------------------------------------------------------------------------|----------------------------------------------------------------------------------------------------|---------------------------------------------------------------------|
| (                                                                                                    | 一)模块和电脑连接方法                                                                                                    | 3                                                                   |
| (                                                                                                    | 二)用配置软件修改参数                                                                                                    | 3                                                                   |
| Ξ,                                                                                                    | 频段介绍:                                                                                                    | 4                                                                   |
| 2.1 (                                                                                                    | CN470                                                                                                    | 4                                                                   |
| 2.2 I                                                                                                    | EU433                                                                                                    | 4                                                                   |
| 2.3 I                                                                                                    | EU868                                                                                                    | 4                                                                   |
| 2.4 (                                                                                                    | CN779                                                                                                    | 5                                                                   |
| 2.5 l                                                                                                    | JS915                                                                                                    | 5                                                                   |
| 2.6                                                                                                    | AS923                                                                                                    | 5                                                                   |
| 2.7 I                                                                                                    | N865                                                                                                    | 6                                                                   |
| Ξ、                                                                                                    | AT 指令:                                                                                                    | 6                                                                   |
| (                                                                                                    | _ ) AT                                                                                                    | 6                                                                   |
| (                                                                                                    | 一 / 시 泪マ ·                                                                                                    | 0                                                                   |
| ()                                                                                                    | ー ) Al 指マ .<br>二 ) 通讯示例:(ABP 模式通讯 )                                                                                                    | . 12                                                                |
| ( .<br>( .                                                                                                 | 二)通讯示例:(ABP 模式通讯)<br>三)通讯示例:(OTAA 模式通讯)                                                                                                    | . 12                                                                |
| 、<br>(」<br>()<br>四、                                                                                        | 二)通讯示例:(ABP 模式通讯)<br>三)通讯示例:(OTAA 模式通讯)<br>无线升级:                                                                                                    | . 12<br>. 13<br>. 14                                                |
| 、<br>(」<br>四、<br>( <sup>」</sup>                                                                            | ー ) 无线升级<br>ー ) 无线升级                                                                                                    | 0<br>12<br>13<br>14<br>14                                           |
| (<br>()<br>四、<br>()<br>()                                                                                  | <ul> <li>二) 通讯示例:(ABP 模式通讯)</li> <li>三) 通讯示例:(OTAA 模式通讯)</li> <li>无线升级:</li> <li>一) 无线升级</li> <li>二) 串口升级</li> </ul>                                                                                                    | 12<br>13<br>14<br>14<br>15                                          |
| 、<br>(1<br>四、<br>(1<br>五、                                                                                  | <ul> <li>二) 通讯示例:(ABP 模式通讯)</li> <li>三) 通讯示例:(OTAA 模式通讯)</li> <li>无线升级:</li> <li>一) 无线升级</li> <li>二) 串口升级</li> <li>天线匹配:</li> </ul>                                                                                            | 12<br>13<br>14<br>14<br>15<br>16                                    |
| 、<br>(二<br>四、<br>(一<br>五、<br>六、                                                                            | <ul> <li>二) 通讯示例:(ABP 模式通讯)</li> <li>三) 通讯示例:(OTAA 模式通讯)</li> <li>无线升级:</li> <li>一) 无线升级</li> <li>二) 串口升级</li> <li>天线匹配:</li> <li>使用须知:</li> </ul>                                                                             | 12<br>13<br>14<br>14<br>15<br>16<br>16                              |
| 、<br>(二<br>四、<br>(二<br>五、<br>二、<br>1、                                                                      | <ul> <li>二) 通讯示例:(ABP 模式通讯)</li> <li>三) 通讯示例:(OTAA 模式通讯)</li> <li>无线升级:</li> <li>一) 无线升级</li> <li>二) 串ロ升级</li> <li>天线匹配:</li> <li>使用须知:</li> <li>数据延迟</li> </ul>                                                               | 0<br>.12<br>13<br>.14<br>14<br>15<br>.16<br>16<br>16                |
| (<br>(<br>四、<br>(<br>五、<br>1、<br>2、                                                                        | <ul> <li>二) 涌讯示例:(ABP 模式通讯)</li></ul>                                                                                                    | 0<br>12<br>13<br>14<br>14<br>14<br>15<br>16<br>16<br>16             |
| (<br>(<br>四、<br>(<br>五、<br>1、<br>2、<br>3、                                                                  | <ul> <li>二) AT 指マ・</li></ul>                                                                                                    | 0<br>12<br>13<br>14<br>14<br>14<br>15<br>16<br>16<br>16<br>16       |
| (二<br>(二<br>四、(二<br>(二<br>五、二<br>二、<br>二、<br>二、<br>二、<br>二、<br>二、<br>二、<br>二、<br>二、<br>二、<br>二、<br>二、<br>二 | <ul> <li>二) AT 指令:</li> <li>二) 通讯示例:(ABP 模式通讯)</li> <li>三) 通讯示例:(OTAA 模式通讯)</li> <li>无线升级:</li> <li>一) 无线升级</li> <li>二) 串ロ升级</li> <li>天线匹配:</li> <li>使用须知:</li> <li>数据延迟</li> <li>流量控制</li> <li>差错控制</li> <li>注意事项:</li> </ul> | 0<br>12<br>13<br>14<br>14<br>15<br>16<br>16<br>16<br>16<br>16<br>16 |

# -、参数配置:

模块可连接电脑后通过我们公司上位机软件修改参数,或者直接通过用户的单片机发命令设置,参考《电脑通讯协议》。

- (一)模块和电脑连接方法
  - 1、确认模块的接口电平, TTL。
  - 2、把电脑串口用转换器转成相应的电平后和模块连接,如图1.1.1所示。

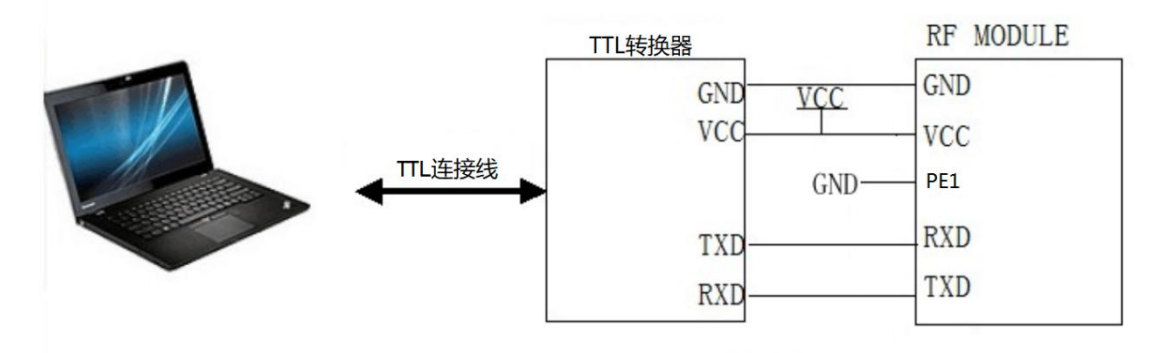

图 1.1.1 无线模块和电脑连接示意图(TTL)

#### (二)用配置软件修改参数

 先确认模块的串口参数,可通过串口调试助手来获取模块串口参数。方法是打开串 口调试助手,选择对应端口号,端口参数设置成9600bps、无校验、8位数据位、 1位停止位,连接模块,通电瞬间会把模块当前的串口参数发出,在调试助手上显 示出来。如图1.2.1 所示:

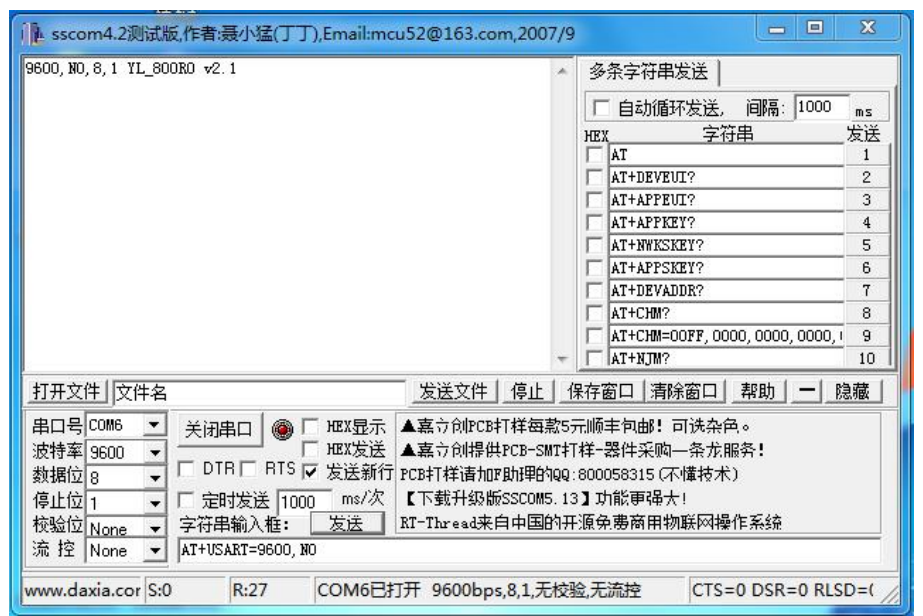

图 1.2.1 串口调试助手获取模块当前串口参数和软件版本号

2、 模块内部集成AT指令集,用户可以通过串口工具设置相关参数。

注:模块写入参数后,需要重新启动才生效。

二、频段介绍:

#### 2.1 CN470

---默认信道

| 信道  | 上行    | 下行    | DR Range  |
|-----|-------|-------|-----------|
| 0   | 470.3 | 506.7 | DR0 - DR5 |
| 1   | 470.5 | 506.9 | DR0 - DR5 |
| 2   | 470.7 | 507.1 | DR0 - DR5 |
| 3   | 470.9 | 507.3 | DR0 - DR5 |
| 4   | 471.1 | 507.5 | DR0 - DR5 |
| 5   | 471.3 | 507.7 | DR0 - DR5 |
| 6   | 471.5 | 507.9 | DR0 - DR5 |
| 7   | 471.7 | 508.1 | DR0 - DR5 |
| RX2 |       | 505.3 | DR0       |

----固件支持标准 CN470 的 96 个信道,默认开记信道 0-7。

#### 2.2EU433

---默认信道

| 信道  | 上行        | 下行      | DR Range  |
|-----|-----------|---------|-----------|
| 0   | 433.175   | 433.175 | DR0 - DR5 |
| 1   | 433.375   | 433.375 | DR0 - DR5 |
| 2   | 433.575   | 433.575 | DR0 - DR5 |
| 3   | 433.775   | 433.775 | DR0 - DR5 |
| 4   | 433.975   | 433.975 | DR0 - DR5 |
| 5   | 434.175   | 434.175 | DR0 - DR5 |
| 6   | 434.375   | 434.375 | DR0 - DR5 |
| 7   | 7 434.575 |         | DR0 - DR5 |
| RX2 |           | 434.665 | DR0       |

#### 2.3 EU868

---默认信道

| 信道 | 上行    | 下行    | DR Range  |
|----|-------|-------|-----------|
| 0  | 868.1 | 868.1 | DR0 - DR5 |
| 1  | 868.3 | 868.3 | DR0 - DR5 |
| 2  | 868.5 | 868.5 | DR0 - DR5 |
| 3  | 867.1 | 867.1 | DR0 - DR5 |

4 / 17

#### ((((**Jズ-YL**)))) 一 捷迅・易联 —

## YL-800RO

| 4   | 867.3 | 867.3   | DR0 - DR5 |
|-----|-------|---------|-----------|
| 5   | 867.5 | 867.5   | DR0 - DR5 |
| 6   | 867.7 | 867.7   | DR0 - DR5 |
| 7   | 867.9 | 867.9   | DR0 - DR5 |
| RX2 |       | 869.525 | DR0       |

#### 2.4 CN779

---默认信道

| 信道  | 上行    | 下行    | DR Range  |
|-----|-------|-------|-----------|
| 0   | 779.5 | 779.5 | DR0 - DR5 |
| 1   | 779.7 | 779.7 | DR0 - DR5 |
| 2   | 779.9 | 779.9 | DR0 - DR5 |
| 3   | 780.1 | 780.1 | DR0 - DR5 |
| 4   | 780.3 | 780.3 | DR0 - DR5 |
| 5   | 780.5 | 780.5 | DR0 - DR5 |
| 6   | 780.7 | 780.7 | DR0 - DR5 |
| 7   | 780.9 | 780.9 | DR0 - DR5 |
| RX2 |       | 786   | DR0       |

#### 2.5 US915

---默认信道

| 信道  | 上行    | DR Range  | 下行    | DR Range   |
|-----|-------|-----------|-------|------------|
| 0   | 902.3 | DR0 - DR3 | 923.3 | DR8 - DR13 |
| 1   | 902.5 | DR0 - DR3 | 923.9 | DR8 - DR13 |
| 2   | 902.7 | DR0 - DR3 | 924.5 | DR8 - DR13 |
| 3   | 902.9 | DR0 - DR3 | 925.1 | DR8 - DR13 |
| 4   | 903.1 | DR0 - DR3 | 925.7 | DR8 - DR13 |
| 5   | 903.3 | DR0 - DR3 | 926.3 | DR8 - DR13 |
| 6   | 903.5 | DR0 - DR3 | 926.9 | DR8 - DR13 |
| 7   | 903.7 | DR0 - DR3 | 927.5 | DR8 - DR13 |
| RX2 |       |           | 923.3 | DR8        |

#### 2.6 AS923

---默认信道

| 信道 上行 下行 | DR Range |
|----------|----------|
|----------|----------|

5 / 17

## YL-800RO

| 0   | 923.2 | 923.2 | DR0 - DR5 |
|-----|-------|-------|-----------|
| 1   | 923.4 | 923.4 | DR0 - DR5 |
| 2   | 923.6 | 923.6 | DR0 - DR5 |
| 3   | 923.8 | 923.8 | DR0 - DR5 |
| 4   | 924.0 | 924.0 | DR0 - DR5 |
| 5   | 924.2 | 924.2 | DR0 - DR5 |
| 6   | 924.4 | 924.4 | DR0 - DR5 |
| 7   | 924.6 | 924.6 | DR0 - DR5 |
| RX2 |       | 923.2 | DR2       |

#### 2.7 IN865

---默认信道

| 信道  | 上行       | 下行       | DR Range  |
|-----|----------|----------|-----------|
| [0] | 865.0625 | 865.0625 | DR0 - DR5 |
| [1] | 865.4025 | 865.4025 | DR0 - DR5 |
| [2] | 865.9850 | 865.9850 | DR0 - DR5 |
| RX2 |          | 866.550  | DR2       |

# 三、AT指令:

#### (一) AT 指令:

3.0.1 AT

| AT   | 基本 AT 指令 |     |
|------|----------|-----|
| 测试命令 |          | AT  |
|      |          | 应答  |
|      |          | ·ОК |

# 3.0.2 AT+DEVEUI

| AT+DEVEUI 设置设备   | 备 DEVEUI     |
|------------------|--------------|
| 测试命令             | 应答           |
| AT+DEVEUI=?      | ·OK          |
| 设置命令             | 应答           |
| AT+DEVEUI=<8 字节> | ·OK 表示写入参数成功 |
|                  | · ERROR 表示失败 |
| 读取命令             | 应答           |

AT+DEVEUI?

·+DEVEUI:<8 字节 DEVEUI>

·OK 表示成功

· ERROR 表示失败

#### 3.0.3 AT+APPEUI

| AT+APPEUI 设置设备 APPEUI |                         |  |
|-----------------------|-------------------------|--|
| 测试命令                  | 应答                      |  |
| AT+APPEUI=?           | · OK                    |  |
| 设置命令                  | 应答                      |  |
| AT+APPEUI=<8字节>       | ·OK 表示写入参数成功 ERROR 表示失败 |  |
| 读取命令                  | 应答                      |  |
| AT+APPEUI?            | ·+APPEUI:<8字节 APPEUI>   |  |
|                       | ·OK 表示成功                |  |
|                       | · ERROR 表示失败            |  |

#### 3.0.4 AT+APPKEY

| AT+APPKEY 设置设备 APPKEY |                         |  |
|-----------------------|-------------------------|--|
| 测试命令                  | 应答                      |  |
| AT+APPKEY=?           | · OK                    |  |
| 设置命令                  | 应答                      |  |
| AT+APPKEY=<16字节>      | ·OK 表示写入参数成功            |  |
|                       | · ERROR 表示失败            |  |
| 读取命令                  | 应答                      |  |
| AT+APPKEY?            | ·+APPKEY:<16 字节 APPKEY> |  |
|                       | ·OK 表示成功                |  |
|                       | · ERROR 表示失败            |  |

#### 3.0.5 AT+NWKSKEY

| AT+NWKSKEY 设备     | 设备 NWKSKEY                |
|-------------------|---------------------------|
| 测试命令              | 应答                        |
| AT+NWKSKEY=?      | · OK                      |
| 设置命令              | 应答                        |
| AT+NWKSKEY=<16字节> | ·OK 表示写入参数成功 ERROR 表示失败   |
| 读取命令              | 应答                        |
| AT+NWKSKEY?       | ·+NWKSKEY:<16 字节 NWKSKEY> |

7 / 17

·OK 表示成功

· ERROR 表示失败

## 3.0.6 AT+APPSKEY

| AT+APPSKEY 设置设备 APPSKEY |                           |  |
|-------------------------|---------------------------|--|
| 测试命令                    | 应答                        |  |
| AT+APPSKEY=?            | ·OK                       |  |
| 设置命令                    | 应答                        |  |
| AT+APPSKEY=<16字节>       | ·OK 表示写入参数成功 ERROR 表示失败   |  |
| 读取命令                    | 应答                        |  |
| AT+APPSKEY?             | ·+APPSKEY:<16 字节 APPSKEY> |  |
|                         | ·OK 表示成功                  |  |
|                         | · ERROR 表示失败              |  |
|                         |                           |  |

#### 3.0.7 AT+DEVADDR

| AT+DEVADDR 设置     | 设备地址(ABP 用到,OTAA 由服务器分配) |
|-------------------|--------------------------|
| 测试命令              | 应答                       |
| AT+DEVADDR=?      | · OK                     |
| 设置命令              | 应答                       |
| AT+DEVADDR=<4 字节> | ·OK 表示写入参数成功             |
|                   | · ERROR 表示失败             |
| 读取命令              | 应答                       |
| AT+DEVADDR?       | ·+DEVADDR:<4 字节 DEVADDR> |
|                   | ·OK 表示成功                 |
|                   | · ERROR 表示失败             |

## 3.0.8 AT+NJM

| AT+NJM 请求设备 N               | JJM 指示                   |
|-----------------------------|--------------------------|
| 测试命令                        | 应答                       |
| AT+NJM=?                    | · OK                     |
| 设置命令                        | 应答                       |
| AT+NJM= <abp otaa=""></abp> | ·OK 表示写入参数成功             |
|                             | · ERROR 表示失败             |
| 读取命令                        | 应答                       |
| AT+NJM?                     | ·+NJM: ABP(入网方式为 ABP 模式) |

8 / 17

·+NJM: OTAA (入网方式为 OTAA 模式)

·OK 表示成功

· ERROR 表示失败

#### 3.0.9 AT+CLASS

| AT+CLASS 设置设备          | 工作模式               |
|------------------------|--------------------|
| 测试命令                   | 应答                 |
| AT+CLASS=?             | · OK               |
| 设置命令                   | 应答                 |
| AT+CLASS= <a c=""></a> | ·OK 表示写入参数成功       |
|                        | · ERROR 表示失败       |
| 读取命令                   | 应答                 |
| AT+CLASS?              | ·+CLASS: A (A 模式)  |
|                        | · +CLASS: C (C 模式) |
|                        | ·OK 表示成功           |
|                        | · ERROR 表示失败       |

#### 3.0.10 AT+JOIN

| AT+JOIN   | 请求加入网 | 图络             |
|-----------|-------|----------------|
| 测试命令      |       | 应答             |
| AT+JOIN=? |       | ·OK            |
| 执行命令      |       | 应答             |
| AT+JOIN   |       | ·+JOIN:1入网成功   |
|           |       | ·+JOIN: 2 入网失败 |
|           |       | ·OK 命令执行成功     |
|           |       | · ERROR 命令执行失败 |
| 读取命令      |       | 应答             |
| AT+JOIN?  |       | ·OK 命令执行成功     |
|           |       | · ERROR 命令执行失败 |

# 3.0.11 AT+SENDS

| AT+SENDS   | 发送字符串数据 |  |
|------------|---------|--|
| 测试命令       | 应答      |  |
| AT+SENDS=? | · OK    |  |
| 发送命令       | 应答      |  |

9 / 17

| AT+SENDS=<端口>,<"字 | ·+SEND:1发送数据成功           |
|-------------------|--------------------------|
| 符" >              | ·+SEND: 2 发送数据失败,可能网关不在线 |
|                   | ·+SEND: 3 发送机忙           |
|                   | · +SEND: 4 模块未入网         |

#### 3.0.12 AT+SENDB

| AT+SENDB 发送十六                 | ∖进制数据                    |
|-------------------------------|--------------------------|
| 测试命令                          | 应答                       |
| AT+SENDB=?                    | · OK                     |
| 发送命令                          | 应答                       |
| AT+SENDB=<端                   | ·+SEND:1发送数据成功           |
| □>, <len> , <hex></hex></len> | ·+SEND: 2 发送数据失败,可能网关不在线 |
|                               | · +SEND: 3 发送机忙          |
|                               | ·+SEND:4 模块未加入网络         |

## 3.0.13 AT+RST

| AT+RST   | 复位设备 |             |
|----------|------|-------------|
| 测试命令     |      | 应答          |
| AT+RST=? |      | · OK        |
| 执行命令     |      | 应答          |
| AT+RST   |      | ·OK 执行成功    |
|          |      | ·ERROR 执行失败 |

## 3.0.14 AT+CHM

| AT+CHM 设置设备工          | 作信道,共96个信道                          |
|-----------------------|-------------------------------------|
| 测试命令                  | 应答                                  |
| AT+CHM=?              | ·OK                                 |
| 设置命令                  | 应答                                  |
| AT+CHM=<0000,0000,000 | ·OK 执行成功                            |
| 0,0000,0000,0000>     | ·ERROR 执行失败                         |
| 读取命令                  | ·+CHM=0000,0000,0000,0000,0000,0000 |
| AT+CHM?               | ·OK 执行成功                            |
|                       | ·ERROR 执行失败                         |

信道选择如下图如示:

# YL-800RO

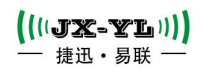

| 信道编号    | 设置参数                                 |
|---------|--------------------------------------|
| 0~7ch   | AT+CHM=00FF,0000,0000,0000,0000,0000 |
| 8~15ch  | AT+CHM=FF00,0000,0000,0000,0000,0000 |
| 16~23ch | AT+CHM=0000,00FF,0000,0000,0000,0000 |
| 24~31ch | AT+CHM=0000,FF00,0000,0000,0000,0000 |
| 32~39ch | AT+CHM=0000,0000,00FF,0000,0000,0000 |
| 40~47ch | AT+CHM=0000,0000,FF00,0000,0000,0000 |
| 48~55ch | AT+CHM=0000,0000,0000,00FF,0000,0000 |
| 56~63ch | AT+CHM=0000,0000,0000,FF00,0000,0000 |
| 64~71ch | AT+CHM=0000,0000,0000,0000,00FF,0000 |
| 72~79ch | AT+CHM=0000,0000,0000,0000,FF00,0000 |
| 80~87ch | AT+CHM=0000,0000,0000,0000,000FF     |
| 88~95ch | AT+CHM=0000,0000,0000,0000,0000,FF00 |
|         |                                      |

# 3.0.15 AT+GMR

| AT+GMR   | 读取固件版本 |                     |
|----------|--------|---------------------|
| 测试命令     | 应答     |                     |
| AT+GMR=? | · OK   |                     |
| 读取命令     | 应答     |                     |
| AT+GMR?  | ·+GM   | R: YL-LWAN-SDK v1.0 |
|          | ЮК     | 执行成功                |
|          | ·ERRO  | R 执行失败              |

## 3.0.16 AT+DBG

| AT+DGB 打开/关闭调     | 试信息         |
|-------------------|-------------|
| 测试命令              | 应答          |
| AT+DBG=?          | · OK        |
| 设置命令              | 应答          |
| AT+DBG=<1(打开)/0(关 | ·OK 执行成功    |
| 闭)>               | ·ERROR 执行失败 |
| 读取命令              | ·+DBG: 0/1  |
| AT+DBG?           | ·OK 执行成功    |
|                   | ·ERROR 执行失败 |

#### 3.0.17 AT+RTC

AT+RTC 测试 RTC 时钟

| (((JX-YL))) |  |
|-------------|--|
| 一 捷迅・易联 —   |  |

| 测试命令               | 应答                    |
|--------------------|-----------------------|
| AT+RTC=?           | · OK                  |
| 设置命令               | 应答                    |
| AT+RTC=<0~65535ms> | ·OK 执行成功              |
|                    | ·ERROR 执行失败           |
|                    | ·其中0表示关闭测试,大于0则从指示灯口输 |
|                    | 出一个调试方波               |

## 3.0.18 AT+USART

| AT+USART 设置串口流                       | 皮特率校验位                                          |
|--------------------------------------|-------------------------------------------------|
| 读取命令                                 | 应答                                              |
| AT+USART?                            | +USART: <baudrate>,<praity></praity></baudrate> |
|                                      | · OK                                            |
| 设置命令                                 | 应答                                              |
| AT+USART= <baudrate>,&lt;</baudrate> | ·OK 执行成功                                        |
| praity>                              | ·ERROR 执行失败                                     |
| Baudrate : 1200~115200               |                                                 |
| Parity: NO,EVEN,ODD                  |                                                 |
|                                      |                                                 |

#### 3.0.19 AT+FOTA

| AT+FOTA | 模块进入升 | 级模式                |
|---------|-------|--------------------|
| 执行命令    |       | 应答                 |
| AT+FOTA |       | +FOTA: Successful! |
|         |       | ОК                 |

# 3.0.20 + RECEIVE

| +RECEIVE: 接收到服务                               | S器数据                |
|-----------------------------------------------|---------------------|
| +RECEIVE:                                     | 应答                  |
| <port>,<rssi>,<lenght></lenght></rssi></port> | +RECEIVE: 15,-88,10 |
|                                               | 1234567890          |
|                                               |                     |
|                                               | ОК                  |

# (二) 通讯示例:(ABP 模式通讯)

1. 设置 DEVEUI:

AT+DEVEUI=60476217C62A2E5E

2. 设置 APPEUI:

AT+APPEUI=48A8CE86D3657E6D

3. 设置 DEVADDR:

AT+DEVADDR=01EED9B4

4. 设置 NWKSKEY

AT+NWKSKEY=C6C4F27C6EAF7BFFE05B7E0AC7004EA4

5. 设置 APPSKEY

AT+APPSKEY=F64949B9E7B4D0983082EBFC48156BDE

6. 设置 CLASSA 模式

AT+CLASS=A

7. 设置 ABP 模式

AT+NJM=ABP

- 8. 将以上设置好的参数绑定到 LORAWAN 服务器 ABP 模式下需要将以上参数绑定后才能入网
- 9. 发送加入网络命令

AT+JOIN

10.发送字符串数据

AT+SENDS=5,"1234567890"

11.发送十六进制数据

AT+SENDB=2,5,1234567890

- (三) 通讯示例:(OTAA 模式通讯)
  - 1. 设置 DEVEUI:

AT+DEVEUI=60476217C62A2E5E

2. 设置 APPEUI:

AT+APPEUI=48A8CE86D3657E6D

3. 设置 APPKEY

AT+APPKEY=339A2ACD4D7CA18B7AE793442145F8B8

4. 设置 CLASSA 模式

AT+CLASS=A

5. 设置 OTAA 入网方式

AT+NJM=OTAA

6. 发送入网指令

AT+JOIN

- 7. 发送字符串数据 AT+SENDS=5,"1234567890"
- 8. 发送十六进制数据

AT+SENDB=2,5,1234567890

## 四、无线升级:

YL-800RO模块从2.1版本以上就集成了无线升级功能,这样方便客户在线升级和修改。操作 方法如下介绍。

(一)无线升级

准备工具:

- 1. 一个YL-800T标准模块,传输升级程序(中介工具),一个要升级的YL-800RO模块。
- 2. PC电脑和PC端软件以及升级的程序。
- 3. 要设计的模块和连接线

步骤:

先选择YL-800T标准模块连接的串口号,调入要升级的程序选择不复位升级。如图4.1.1所示,

| <b>州</b> 新王昌          | and the second second se | ×                           |
|-----------------------|----------------------------------------------------------------------------------------------------|-----------------------------|
| [用户                   |                                                                                                    |                             |
| 波特率: 9600 ▼           |                                                                                                    |                             |
| 效验: <mark>N0 ▼</mark> | [E:\sx12/3\51M8L151\g]                                                                                                    | <b>[打开]</b> [关闭]]<br> 「功能操作 |
| · 美闭                  | 0%                                                                                                    | 升级停止                        |
|                       |                                                                                                    | 不复位目标设备                     |
| Opened                |                                                                                                    | 10:48                       |

图4.1.1 升级工具界面图

注:升级软件上面的表地址此类升级无需要理会。

然后就是要把要升级的YL-800RO模块设置成升级模式,方法就是通过串口发送命令给模块。

| 命令 | AT+FOTA            |
|----|--------------------|
| 回码 | +FOTA: Successful! |

这样模块就进入下载模式,最后点击升级按键。模块就开始升级,升级完成后,模块会自动

启动,并且运行正常程序。

注:模块升级的整个过程不会擦除模块的设置参数。所以升级之后的参数和升级之前是一样的参数。模块在升级过程中,如果升级不成功,可以重新升级。如果程序升级错了,或 升级的程序不是我们公司,那么模块就要返回公司维修了。

(二) 串口升级

首先准备工具:

- 1:PC电脑和PC端软件以及升级的程序。
- 2:要升级的模块和连接线

先把需要升级的模块,用设置线和电脑连接好,然后打开串口调试助手,发送命名,让被升级的模块进入API升级程序。

命令码:AT+FOTA

模块回复:+FOTA: Successful!

注:进入了升级程序后LED灯不停的闪烁。

然后关闭串口调试助手,打开700串口升级工具。如下图所示:

| <b>Ø</b> | /L-700型在线升级系统              | ת 🕓 |
|----------|----------------------------|-----|
| 系统设计     | 打开文件                       | 帮助  |
|          | 文件信息<br>文件名称: 文件大小:        | 1   |
|          | 烧录控制<br>APP升级 IAP升级 STOP升级 |     |
|          | 烧写进度<br>烧录进度:              |     |
| L        | 11.13.50                   | J   |

打开升级文件路径,点击APP升级按钮。烧录进度开始走,表示模块正在升级。直到升级 完成,模块自动重新启动。

注:模块升级的整个过程不会擦除模块的设置参数。所以升级之后的参数和升级之前是一 样的参数。模块在升级过程中,如果升级不成功,可以重新升级。如果程序升级错了, 或升级的程序不是我们公司,那么模块就要返回公司维修了。

大吸盘天线

## 五、天线匹配:

天线是通信系统的重要组成部分,其性能的好坏直接影响通信系统的指标,用户在选择天线时 必须首先注重其性能。一般有两个方面:

(1)天线类型——天线的电波覆盖是否符合系统设计要求;

(2) 电气性能——天线的频率带宽、增益、阻抗、额定功率等是否符合系统设计要求,一般要 求天线的阻抗为 50 欧,驻波比小于 1.2。

我司提供多种天线方案,用户根据实际情况选择,以便达到最佳传输效果。

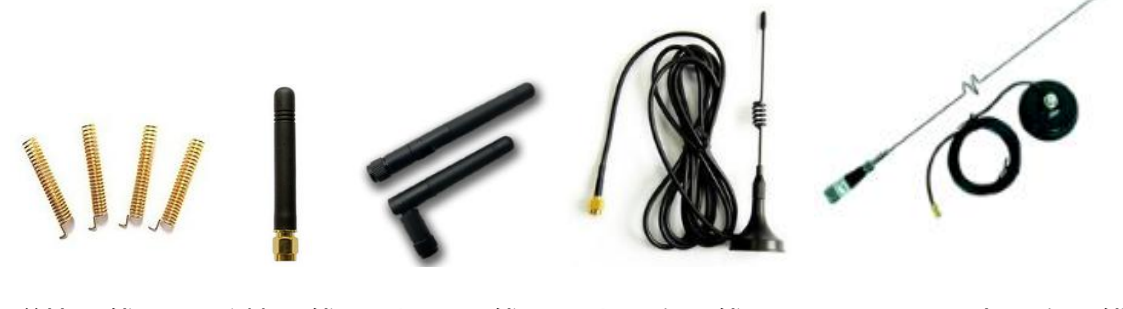

弹簧天线 胶棒天线 折叠天线 小吸盘天线

# 六、 使用须知:

考虑到空中传输的复杂性,无线数据传输方式固有的一些特点,应注意以下几个问题。

1、数据延迟

由于无线通信发射端是从终端设备接收到一定数量的数据后,或等待一定的时间没有新的数据才开始发射,无线通信发射端到无线通信接收端存在着几到几十毫秒延迟(具体延迟是由串口速率、空中速率以及数据包的大小决定),另外从无线通信接收端到终端设备也需要一定的时间,但同样的条件下延迟时间是固定的。

2、流量控制

为了确保数据完整性,请尽量压缩单次发送的数据包大小,避免因缓存不足而造成数据溢出,减少丢包的概率。

3、差错控制

YL-800RO模块虽具有很强的抗干扰能力,但在极端恶劣的条件下时,难免出现接收不佳或 丢包的状况。此时客户可增加对系统的链路层协议的开发,如增加丢包重发功能,可提高无线网 络的可靠性和灵活性。

# 七、注意事项:

1. 安装模块时,天线的位置不要过于靠近产品的MCU,防止干扰;

- 2. 电源供电时,请确认模块的地线与产品的地线相连共地;
- 3. 正常工作时,请勿触摸模块及天线部分,以便达到最佳传输效果。

# 八、 故障排除:

| 故障现象       | 故障原因              | 解决方法                  |
|------------|-------------------|-----------------------|
| 传输距<br>离不远 | 环境复杂,障碍物多。        | 在空旷环境使用,架高天线或引到室外。    |
|            | 天气恶劣 , 如雾霾、雨雪、沙尘等 | 避免在恶劣天气使用,或更换高功率模块。   |
|            | 天线不匹配 , 天线增益小。    | 选择匹配的天线,尽量用高增益天线。     |
|            | 传输速率过快            | 降低通信速率,包括串口速率和空中速率。   |
|            | 可能存在同频或强磁或电源干扰    | 更换信道或远离干扰源            |
| 无法正<br>常通讯 | 接线不正确             | 参照说明书接线图正确接线          |
|            | 接触不良              | 重新接好电源线、信号线,尽可能焊牢固    |
|            | 模块与设备的电平不匹配       | 匹配 TTL/RS232/RS485 接口 |
|            | 模块与设备参数不匹配        | 重新配置参数,波特率、校验等        |
|            | 收发模块之间的参数不匹配      | 重新配置参数,频率、信道、空中速率等    |
|            | 数据吞吐量太大           | 分包传输,或更换性能更高的模块       |
|            | 模块电平转换芯片烧坏        | 更换 RS232、RS485 芯片     |
|            | 模块主体已损坏           | 更换新的模块                |
|            | 用户设备损坏            | 用有线测试通讯成功后再换成无线模块     |
|            | 附近有同频信号干扰         | 远离干扰源或者修改频率、信道避开      |
|            | 天馈系统匹配不好          | 更换良好的天馈系统             |
| 误码率        | 串口或空中波特率设置不正确     | 设备与模块串口速率一致,模块空中速率一致  |
| 太高         | 通讯速率过大            | 尽可能低速通讯,特别是空中速率       |
|            | 电源纹波大             | 更换稳定的电源               |
|            | 接口电缆线过长           | 更换好的电缆线或者缩短电缆长度       |
| 模块发送和      | 模块发送数据的时候,电源欠压。   | 提高电源性能                |
| 接收时经常      | 模块 RF 芯片损坏        | 更换模块                  |
| 不成功        | 天线不好驻波比高          | 更换天线                  |

声明:本公司保留未经通知随时更新本产品使用手册的最终解释权和修改权!